# COAF PASSO A PASSO

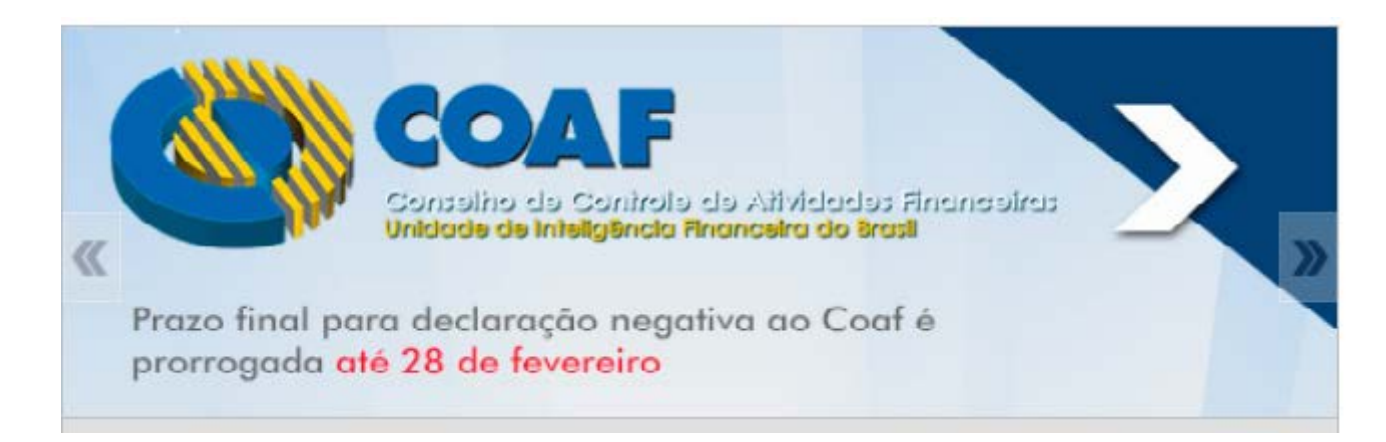

A cartilha está disponível no site do CFC, no link: portalcfc.org.br/wordpress/wp-content/uploads/2014/10/Cartilha.pdf

Outras informações podem ser obtidas no endereço: www.coaf.fazenda.gov.br/Pessoas\_Obrigadas/perguntas-e-respostas

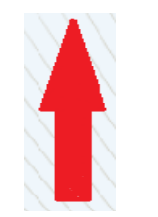

1º Acessar o link do COAF

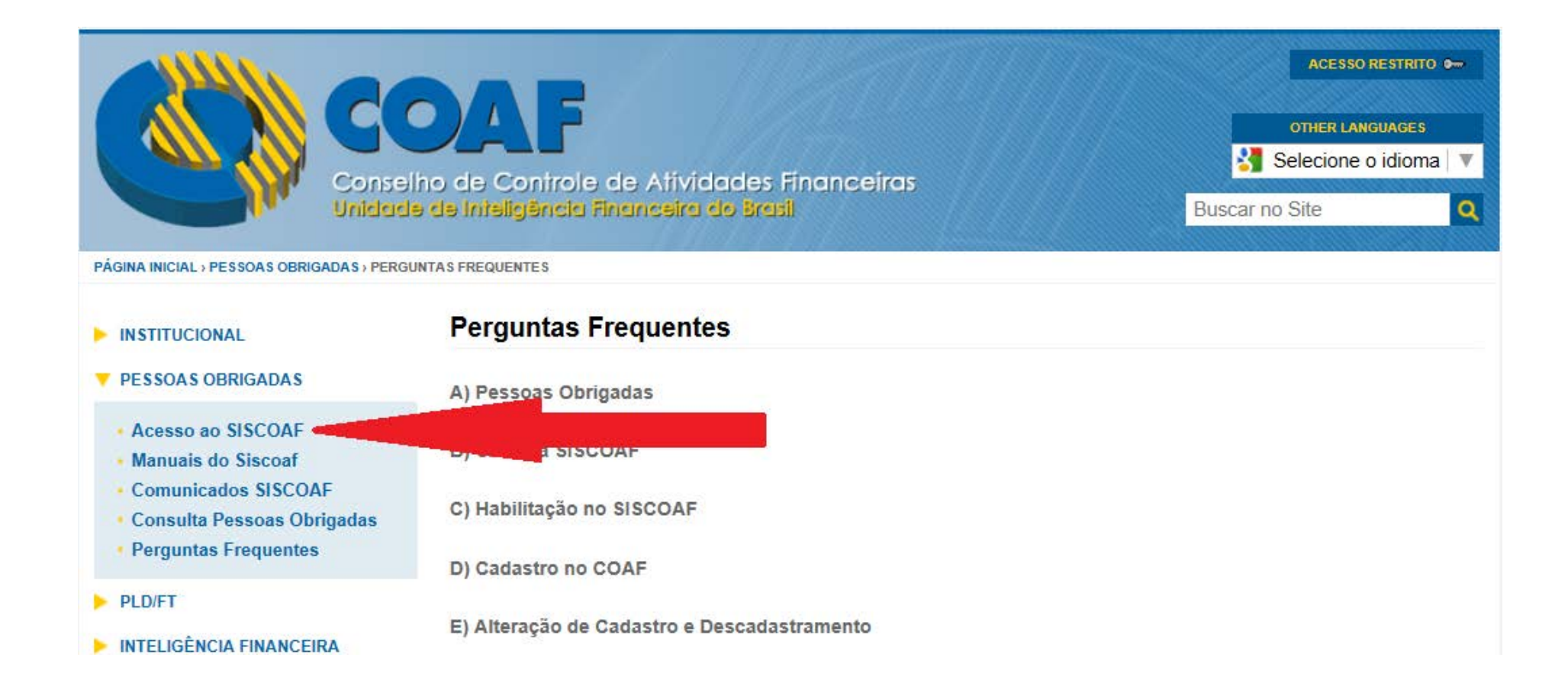

2º Escolher a opção Acesso ao SISCOAF

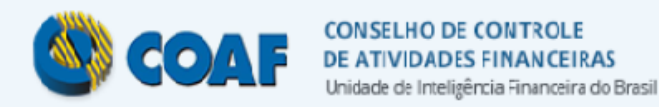

### SISCOAF

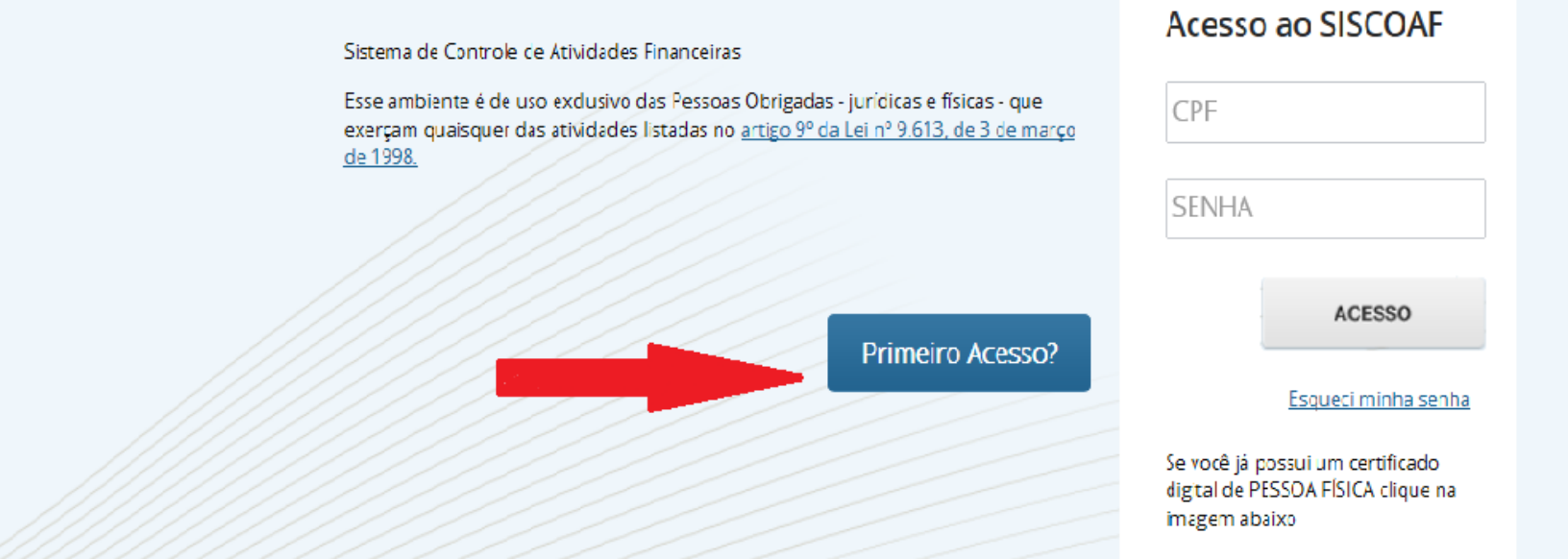

3º Escolher a opção Primeiro Acesso e criar uma senha para se habilitar no sistema SISCOAF, caso não tenha Certificado digital.

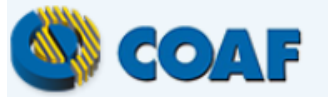

CONSELHO DE CONTROLE DE ATIVIDADES FINANCEIRAS Unidade de Inteligência Financeira do Brasil

### Que tipo de Pessoa Obrigada você é?

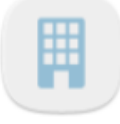

Pessoa Jurídica Clique aqui se você for un atividade é sujeita às obri

#### Pessoa Física

Clique aqui se você for uma Pessoa Física (auditor, contador, consultor, economista, corretor, etc) cuja atividade é sujeita às obrigações da Lei 9.613/98

4º Escolhendo a opção Pessoa Física.

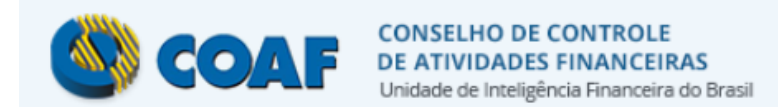

### Identifique a Pessoa Obrigada

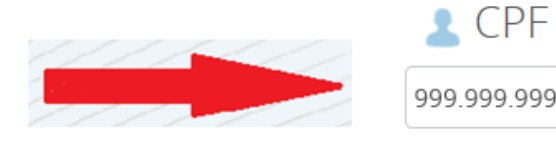

| 999.999.999-99 |  |
|----------------|--|

| LN 320 | 0 |
|--------|---|
| ln3zo  |   |

Se você já possui um certificado digital de PESSOA FÍSICA clique na imagem abaixo

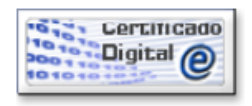

Utilize seu certificado digital de PESSOA FÍSICA para identificação automática da Pessoa Obrigada

Saiba como obter o certificado digital

## 5º Digitar o CPF e validar os caracteres.

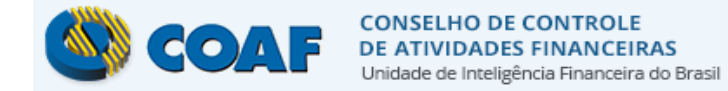

### Identifique a Pessoa Obrigada

Para confirmar a identidade da Pessoa Física Obrigada será necessário informar alguns itens que serão validados junto a Receita Federal do Brasil.

|           | CPF:                       | 11501                                                                                                |
|-----------|----------------------------|----------------------------------------------------------------------------------------------------|
| 111111111 | Data de Nascimento:        | 11/11/1111                                                                                           |
|           | Nome da Mãe:               | DIGITAR O NOME COMPLETO                                                                              |
|           |                            |                                                                                                    |
|           | Se você já possui um certi | ficado digital de PESSOA FÍSICA clique na imagem abaixo                                              |
|           | Certificado<br>Digital     | Utilize seu certificado digital de PESSOA FÍSICA para<br>identificação automática da Pessoa Obrigada |

6º Se o CPF estiver na base, o sistema vai solicitar a Data de Nascimento e o Nome da Mãe (digitar nome completo, é comum ter inconsistência quando na base da Receita esta abreviado/averbado).

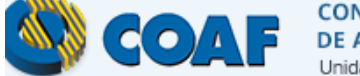

CONSELHO DE CONTROLE DE ATIVIDADES FINANCEIRAS Unidade de Inteligência Financeira do Brasil

### Identifique as Atividades da Pessoa Obrigada

### 🗹 Lista de Atividades

| ATIVIDADE                                                                                                    | ÓRGÃO REGULADOR                      | EXCLUIR |
|----------------------------------------------------------------------------------------------------|--------------------------------------|---------|
| <ul> <li>Serviços de assessoria, consultoria, contadoria, auditoria,<br/>aconselhamento ou assistência</li> </ul> | Conselho Federal de<br>Contabilidade | ů       |

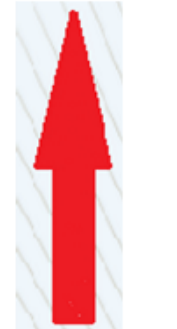

Adicionar atividades não listadas

7º Se o profissional tiver apenas uma atividade no caso contábil, o sistema vai trazer a atividade já selecionada, contudo poderá incluir outras (comercializem bens de luxo, joias preciosas, profissionais de auto rendimento etc.).

| 🅙 COAF | CONSELHO DE CONTR<br>DE ATIVIDADES FINAN<br>Unidade de inteligência Finar | COLE<br>ICEIRAS<br>notire do Dresil |                               |                    |               |         |
|--------|---------------------------------------------------------------------------|-------------------------------------|-------------------------------|--------------------|---------------|---------|
|        |                                                                           | dentificação da                     | Pessoa Obrigada               |                    |               |         |
|        |                                                                           | Informações                         | Básicas                       |                    |               |         |
|        |                                                                           | CPF:                                | 115. 01                       |                    |               |         |
|        |                                                                           | Nome:*                              | NOME COMPLETO DO PROFISSIONAL | Telefone 1:*       | (11) 2        |         |
|        |                                                                           | CEP:*                               | [                             | Telefone 2:        |               |         |
|        |                                                                           | Endereço:*                          | F ALHO JUN                    | Celular:           |               | ]       |
|        |                                                                           | Complemento:                        |                               | Fax:               |               |         |
|        |                                                                           | Bairro:*                            | JARDIM TIETE                  | Email:*            |               |         |
|        |                                                                           | UF:*                                | SP 🔹                          | Confirme o Email:* |               |         |
|        |                                                                           | Cidade:*                            | São Paulo                     | Senha:*            |               | 0000000 |
|        |                                                                           |                                     |                               | Confirme a Senha:* |               | ]       |
|        |                                                                           |                                     |                               |                    |               |         |
|        |                                                                           |                                     |                               |                    | Voltar Prosse | guir    |
|        |                                                                           |                                     |                               |                    |               |         |

8º Validar todas as informações, adicionando, complementando, e criando senha de acesso.

| Identificação d | a Pessoa  | Obrigada                |                                          |                                                               |          |
|-----------------|-----------|-------------------------|------------------------------------------|---------------------------------------------------------------|----------|
| 🤱 Informaçõe    | es Básica |                         | CONSELHO<br>DE ATIVIDA<br>Unidade de Int | DE CONTROLE<br>DES FINANCEIRAS<br>eligência Financeira do Bra | Isil     |
| CPF:            | 115.64    | Você confirma que todas | as informaçõe                            | s prestadas estão co                                          | orretas? |
| Nome:*          | REGIN     |                         |                                          |                                                               |          |
| CEP:*           | 03.94     | × 1                     | Não                                      | Sim                                                           |          |
| Endereço:*      | RUA CL    | OVIS MONTEIRO DE CARV   |                                          | Nrs.                                                          |          |
| Complemento:    |           |                         |                                          |                                                               |          |
|                 |           |                         |                                          |                                                               |          |
| Bairro:*        |           |                         | 1                                        |                                                               |          |

9º Confirmar a validação das informações.

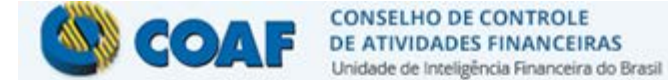

### **Confirme os Dados Inseridos**

## CFC - Serviços de assessoria, consultoria, contadoria, auditoria, aconselhamento ou assistência

#### QUEM FAZ PARTE?

Os profissionais e Organizações Contábeis que prestem, mesmo que eventualmente, serviços de assessoria, consultoria, contadoria, auditoria, aconselhamento ou assistência, de qualquer natureza.

#### O QUE FAZER?

 Manter cadastro de seus clientes e dos demais envolvidos nas operações que realizarem, inclusive representantes e procuradores

 Manter registro de todos os serviços que prestarem e de todas as operações que realizarem em nome de seus clientes

#### O QUE COMUNICAR AO COAF?

 Prestação de serviço realizada pelo profissional ou Organização Contábil, envolvendo o recebimento, em espécie, de valor igual ou superior a R\$30.000,00

- Constituição de empresa e/ou aumento de capital social com integralização em moeda corrente, em espécie, acima de R\$ 100.000,00

| Dados da P              | essoa Obrigada         |
|-------------------------|------------------------|
| CPF:                    | 11501                  |
| Nome:                   | RI <mark>E</mark> EIRA |
| CEP:                    | 6                      |
| Endereço:               | F                      |
| Complemento             |                        |
| Bairro:                 |                        |
| UF:                     | São Paulo              |
| Cidade:                 | São Paulo              |
| Telefone 1:             | (11) 2017              |
| Telefone 2:             |                        |
| Celular:                |                        |
| Fax:                    |                        |
| Email<br>Institucional: | Dcrcsp.org.br          |

## 10º Após conformação, o sistema trará orientações e os dados da pessoa obrigada a enviar

| <ul> <li>Manter registro de todos os serviços que prestarem e de todas as operações que<br/>realizarem em nomo de seus sligentes.</li> </ul>                                                                                                    | Telefone 1.                                                               | (11)                                                                         |
|----------------------------------------------------------------------------------------------------|---------------------------------------------------------------------------|------------------------------------------------------------------------------|
| realizarem em nome de seus clientes         O QUE COMUNICAR AO COAF?         ção de serviço realizada pelo profissional ou Organização Contábil, envolvendo o ento, em espécie, de valor igual ou superior a R\$30.000,00         suição de empresa e/ou aumento de capital social com integralização em moeda e, em espécie, acima de R\$ 100.000,00         ção de ativos e pagamentos a terceiros, em espécie, acima de R\$ 100.000,00         ção se consideradas suspeitas, conforme Resolução CFC nº 1.445, de 2013         S EM VIGOR: | Telefone 1:<br>Telefone 2:<br>Celular:<br>Fax:<br>Email<br>Institucional: | (11)<br>r@crcsp.org.br                                                       |
| 13 de 03 de Marco de 1998                                                                                                    | -                                                                         |                                                                              |
| Declaro estar ciente do <u>Termo de Uso</u> do SISCOAF e de que as informações prestada                                                                                                    | is ao COAF implicam                                                       | responsabilidades à Pessoa Obrigada e aos seus gestores<br>Voltar Prosseguir |

11º Aceitar o termo de uso do SISCOAF, com as condições básicas para envio da declaração.

## Impressão do comprovante de habilitação

| COAF<br>Conselho de Controle<br>Unidade de Inteligênc                                      | e de Atividades Financeiras<br>ia Financeira do Brasil                                                 |                                                            |
|--------------------------------------------------------------------------------------------|----------------------------------------------------------------------------------------------------|------------------------------------------------------------|
| Número de Habilitação<br>00109040-26                                                       | COMPROVANTE DE HABILITAÇÃO DE PESSOA OBRIGADA                                                          | Data da Consulta 06/02/2015 17:11:04                       |
| Nome Empresarial/Nome RL                                                                   |                                                                                                    |                                                            |
| Nome Fantasia                                                                              |                                                                                                    |                                                            |
| Segmento(s)<br>CFC - Serviços de assessoria, o<br>Situação da Habilitação no Coaf<br>Ativa | consultoria, contadoria, auditoria, aconselhamento ou assistência<br>Data da Habilitação<br>06/02/2015 |                                                            |
| INFORMAÇÕES IMPORTAN                                                                       | NTES                                                                                                   |                                                            |
| O presente cadastro está previsto no i                                                     | nciso IV do artigo 10 da Lei 9.613/98.                                                                 |                                                            |
| A sua existência, porém, não assegura<br>terrorismo.                                       | o integral cumprimento, por parte da pessoa cadastrada, das obrigações de prevenção e co               | ombate à lavagem de dinheiro e do financiamento do         |
| O cadastro da Pessoa Obrigada no CO.<br>Municipal da Fazenda, etc.                         | AF não substitui outras obrigações junto a órgãos tais como: Receita Federal do Brasil, Previ          | idência Social, Secretaria Estadual da Fazenda, Secretaria |
| O COAE pão autoriza a atividade e fun                                                      | rionamento da Pessoa Obrigada, devendo esta cumprir com as obrigações legais junto aos i               | Órgãos competentes                                         |

## 12º Imprimir o Comprovante de Habilitação de Pessoa Obrigada.

## PROXIMO PASSO ENVIAR A DECLARAÇÃO

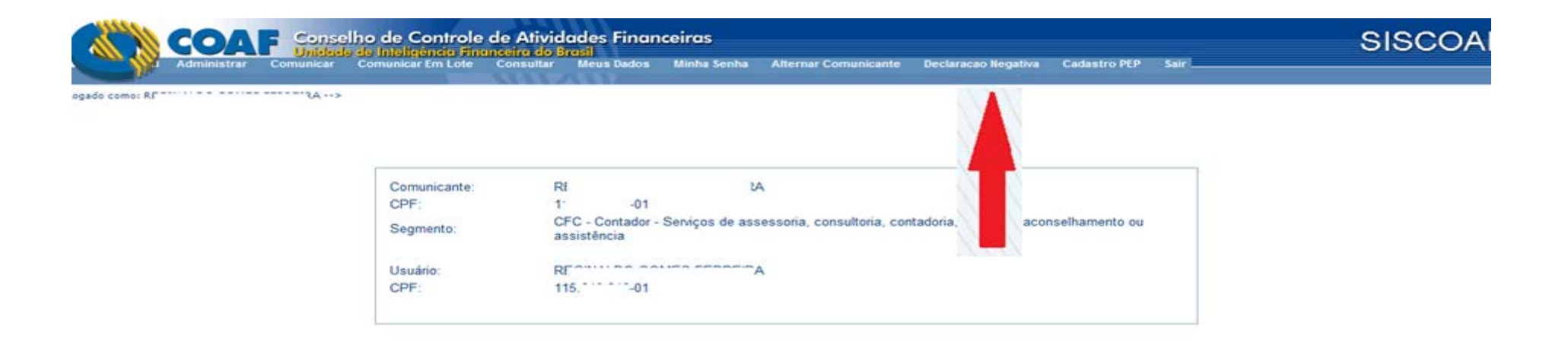

13º Após habilitado, basta enviar a declaração, entrando novamente no sistema com CPF + Senha irá aparecer os dados do declarante, escolher a opção Declaração Negativa.

|                  | COA         | Conse     | elho de Controle  | de Ativid | ades Finar       | iceiras          |                            |                          |               |             | SISCOA |
|------------------|-------------|-----------|-------------------|-----------|------------------|------------------|----------------------------|--------------------------|---------------|-------------|--------|
|                  | Administrar | Comunicar | Comunicar Em Lote | Consultar | Meus Dados       | Minha Senha      | Alternar Comunicante       | Declaracao Negativa      | Cadastro PEP  | Sair        |        |
|                  |             |           |                   |           | ~~~~             |                  |                            |                          |               |             |        |
| Logado como: REC |             | CONSIRA>  | 115.640.348-01    |           |                  |                  |                            |                          |               |             |        |
|                  |             |           |                   |           |                  |                  |                            |                          |               |             |        |
|                  |             |           |                   | Declar    | ração de Inexist | tência de Operaç | ;ões                       |                          | ]             |             |        |
|                  |             |           |                   | ESCO      | oina o Segmeni   | 0                |                            |                          |               |             |        |
|                  |             |           |                   |           |                  |                  |                            |                          |               | · · ·       |        |
|                  |             |           |                   | CFC       | C - Contador - S | erviços de asse  | essoria, consultoria, cont | tadoria, auditoria, acor | selhamento ou | assistência |        |
|                  |             |           |                   |           |                  |                  |                            |                          |               |             |        |
|                  |             |           |                   |           |                  |                  |                            |                          |               |             |        |
|                  |             |           |                   |           |                  |                  |                            |                          |               |             |        |
|                  |             |           |                   |           |                  |                  |                            |                          |               |             |        |
|                  |             |           |                   |           |                  |                  |                            |                          |               |             |        |
|                  |             |           |                   |           |                  |                  |                            |                          |               |             |        |
|                  |             |           |                   |           |                  |                  |                            |                          |               |             |        |
|                  |             |           |                   |           |                  |                  |                            |                          |               |             |        |

14º Escolher o segmento, lembrando que pode estar habilitado para mais de um segmento além das atividades contábeis.

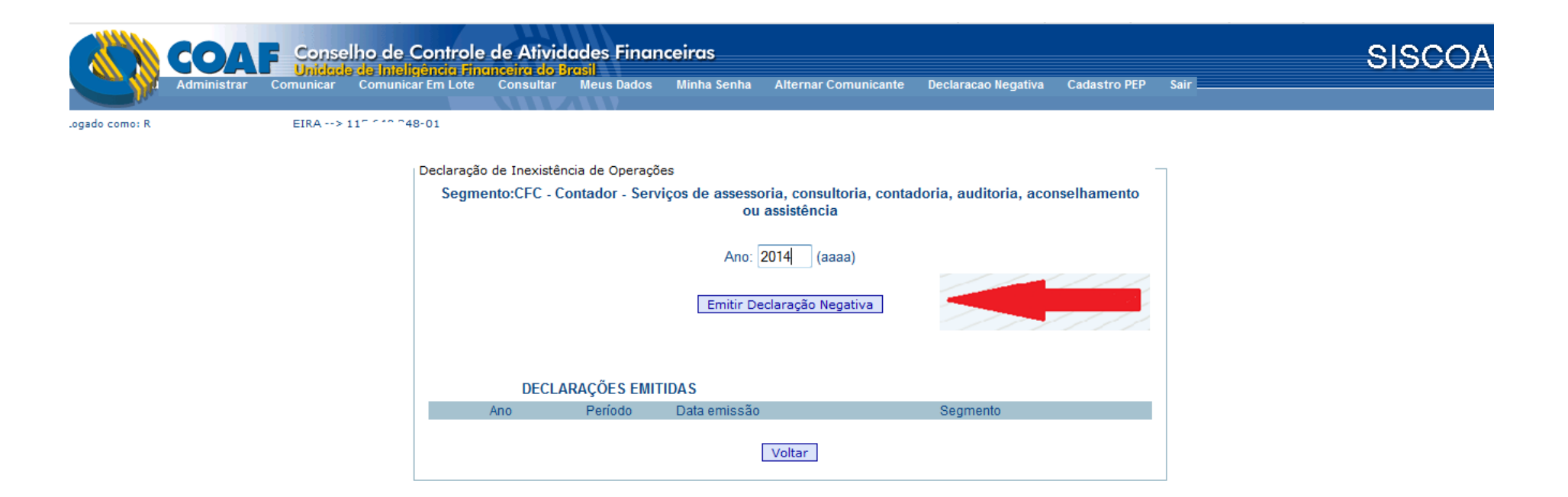

15º Após escolher o segmento, digitar o ano do envio da declaração, no caso 2014, é o ano inicial. (Art. 13 da Resolução CFC n.º 1.445/13).

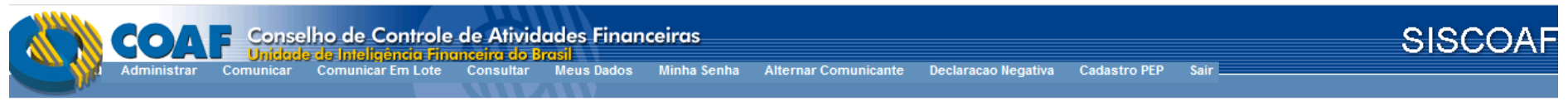

ogado como: RECTUM DO CONTO STODEIRA --> 115.040 243-01

| DECLARAÇÃO DE INEXISTÊNCIA DE OPERAÇÕES                                                                                                    |
|----------------------------------------------------------------------------------------------------|
| Comunico, para os fins do disposto no inciso III do art. 11 da Lei nº<br>9.613, de 3 de março de 1998, a não ocorrência, no período indicado<br>abaixo, de propostas, transações ou operações passíveis de serem<br>comunicadas ao Conselho de Controle de Atividades Financeiras –<br>COAF. |
| de 01/01/2014 a 31/12/2014                                                                                                    |
| ☑ De acordo                                                                                                    |
| Registrar Declaração Negativa                                                                                                    |
| 8                                                                                                    |

16º Aceitar os termos da declaração, clicando no "De acordo", em seguida no botão "Registrar Declaração Negativa"

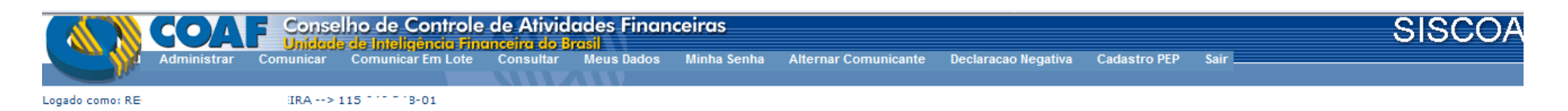

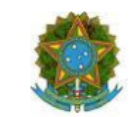

#### Ministério da Fazenda Conselho de Controle de Atividades Financeiras

DECLARAÇÃO DE INEXISTÊNCIA DE OPERAÇÕES -

Comunico, para os fins do disposto no inciso III do art. 11 da Lei nº 9.613, de 3 de março de 1998, a não ocorrência, no período indicado abaixo, de propostas, transações ou operações passíveis de serem comunicadas ao Conselho de Controle de Atividades Financeiras – COAF.

Ano: 2014. Segmento: CFC - Contador - Serviços de assessoria, consultoria, contadoria, auditoria, aconselhamento ou assistência

Data de Inclusão: 6 de fevereiro de 2015

17º Impressão da Declaração Negativa ao COAF.

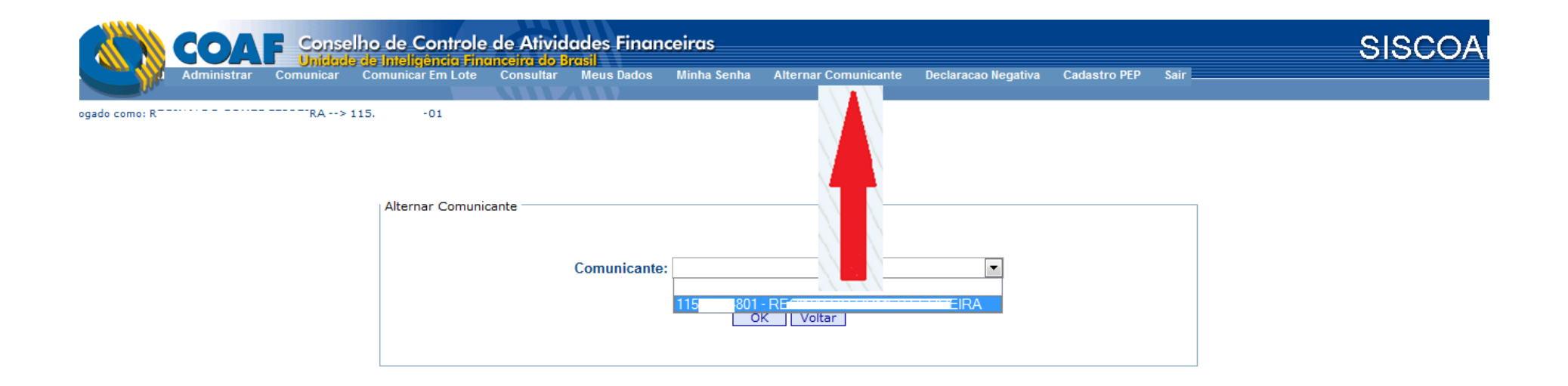

18º Para enviar a declaração da empresa a qual o responsável já foi habilitado e possui senha, escolher o botão "Alterar Comunicante", clicando no CNPJ/Nome da empresa.

Repetir o procedimento da escolha do período da declaração, dar o aceite e enviar a declaração da PJ.

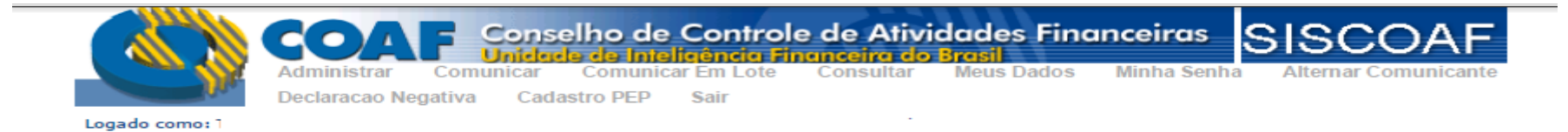

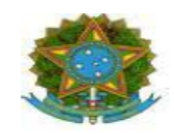

#### Ministério da Fazenda Conselho de Controle de Atividades Financeiras

| DECLARAÇÃO DE INEXISTÊNCIA DE OPERAÇÕES                                                                                                    |
|----------------------------------------------------------------------------------------------------|
|                                                                                                    |
| Comunico, para os fins do disposto no inciso III do art. 11 da Lei nº 9.613, de 3 de março de 1998, a não ocorrência, no período indicado abaixo, de propostas, transações ou operações passíveis de serem comunicadas ao Conselho de Controle de Atividades Financeiras – COAF. |
| Ano: 2014.<br>Segmento: CFC - Contador - Serviços de assessoria, consultoria, contadoria, auditoria, aconselhamento ou assistência                                                                                                    |
| Data de Inclusão: 5 de fevereiro de 2015                                                                                                    |
| CPF/CNPJ:<br>Nome/Razão Social: 1                                                                                                    |
|                                                                                                    |

Imprimir Voltar

19º Após envio, imprimir a declaração da PJ, finalizando o processo.

## FALHAS QUE PODEM OCORRER

Caso não apareça o CNPJ da empresa quando a pessoa habilitada for enviar a declaração da PJ

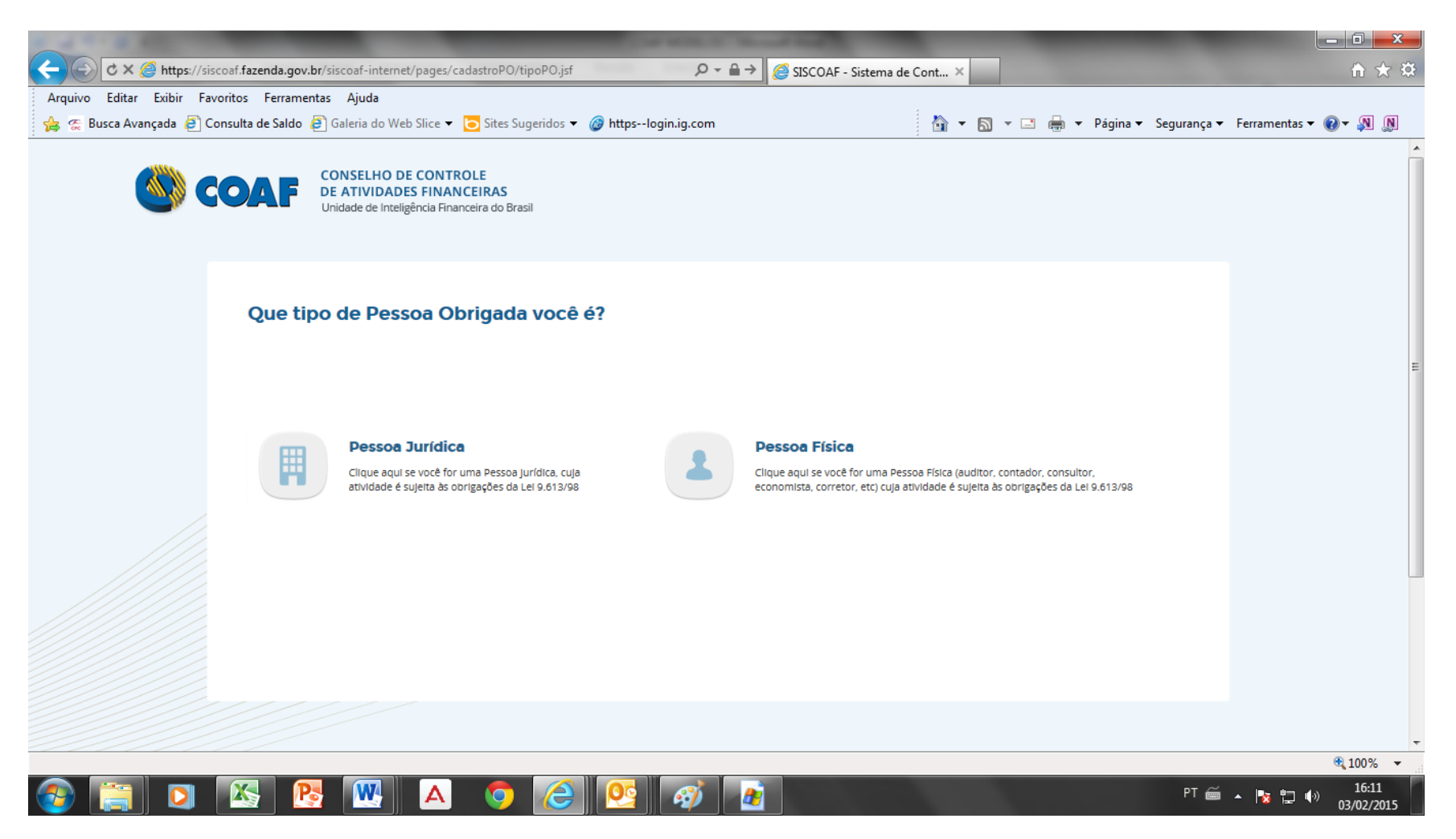

20º Entrar no sistema, primeiro acesso, escolher Pessoa Jurídica.

|                                                        |                                                             | 0.001                                                                                                    |                                            |                                          |
|--------------------------------------------------------|-------------------------------------------------------------|----------------------------------------------------------------------------------------------------|--------------------------------------------|------------------------------------------|
| G X Https://siscoal fazenda.gov.br/siscoal-interne     | t/pages/cadastroPO/identificacaoPO.jsf                      | ,D + m → 😂 SISCOAF - Sister                                                                                    | ma de Cont ×                               | n x s                                    |
| 👍 🤨 Busca Avançada 🗿 Consulta de Saldo 🗿 Galeria do Wr | b Slice 👻 😇 Sites Sugeridos 👻 🎯 https                       | login.ig.com                                                                                                   | 🐴 • 🔯 • 🖾 🖶 • Pá                           | jina • Segurança • Ferramentas • 📦 • 🔊 🔊 |
| CONSELHO D<br>DE ATIVIDAD<br>Unidade de Intel          | E CONTROLE<br>ES FINANCEIRAS<br>gência Financeira do Brasil |                                                                                                    |                                            |                                          |
| Identifique a Pes                                      | ssoa Obrigada                                               |                                                                                                    |                                            |                                          |
|                                                        | CNPJ                                                        | X Y S 4 J                                                                                                    | 0                                          |                                          |
|                                                        | Se você jâ possui um certificado                            | digital de PESSOA JURÍDICA clique                                                                              | na imagem abaixo                           |                                          |
|                                                        | Certificado                                                 | Utilize seu certificado digital de PESSOA<br>para identificação automática da Pessoa<br>Salba como obter o cen | JURÍDICA<br>a Obrigada<br>tificado digital |                                          |
|                                                        |                                                             |                                                                                                    |                                            |                                          |
|                                                        |                                                             |                                                                                                    | Voltar                                     | rosseguir                                |
|                                                        |                                                             |                                                                                                    |                                            |                                          |

21º Colocar o numero do CNPJ e validar os caracteres

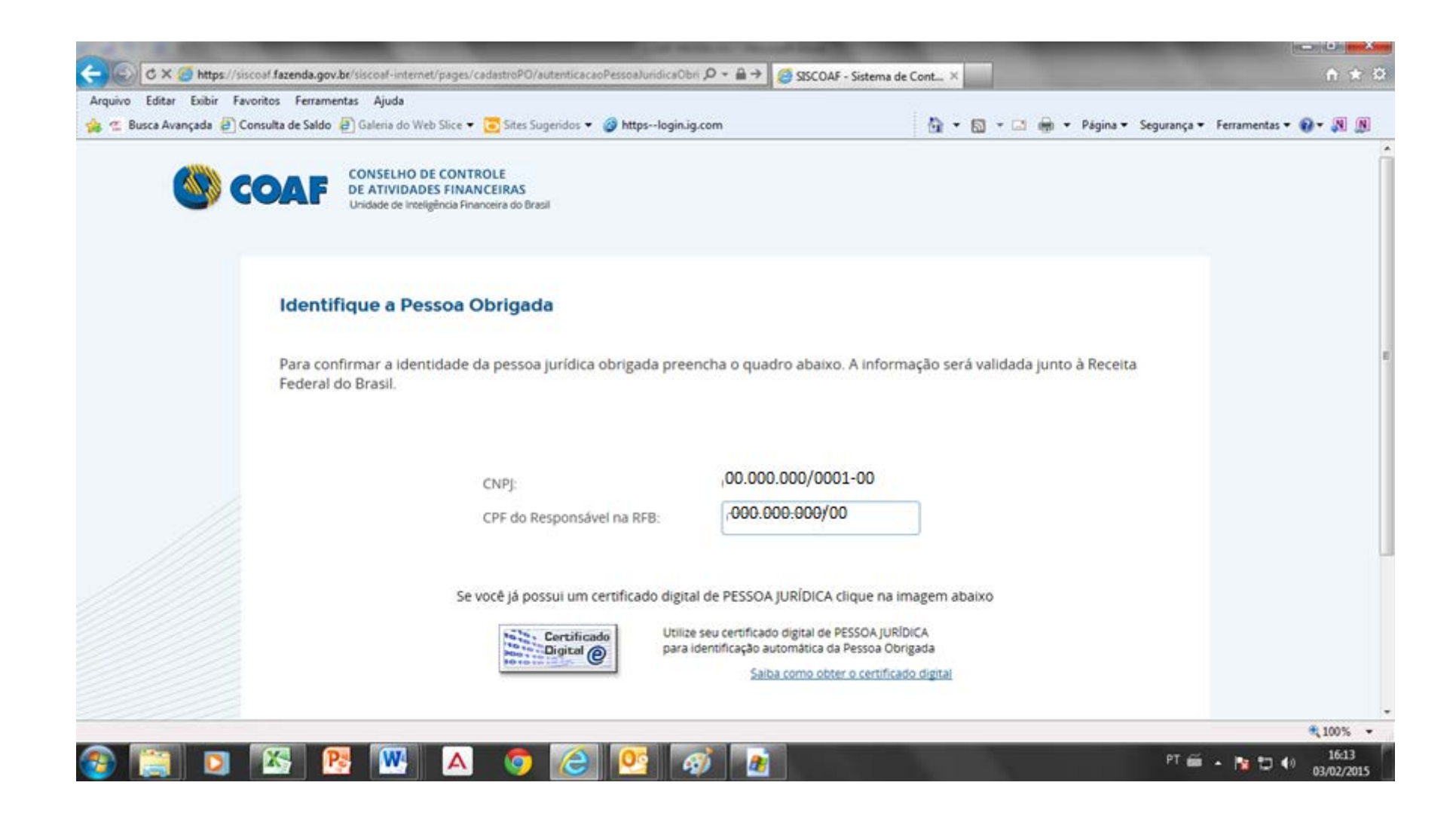

22º Digitar o número do CPF do Responsável na RFB com relação ao CNPJ digitado, pode ocorrer de um dos sócios devidamente habilitado não ser o responsável, impedindo o envio.

| C × @ https://siscoaf                                        | f. <b>fazenda.gov.br</b> /siscoaf-internet/pages/cadastroPO                                   | /listagemAtividadeOrgao.jsf                           | a de Cont ×          | <b></b> ↑ ★ ☆                          |
|--------------------------------------------------------------|-----------------------------------------------------------------------------------------------|-------------------------------------------------------|----------------------|----------------------------------------|
| Arquivo Editar Exibir Favorito<br>🚔 🕵 Busca Avançada 🎒 Consu | os Ferramentas Ajuda<br>ulta de Saldo 餐 Galeria do Web Slice 🔻 🔀 Sites S                      | Sugeridos 🔻 🎯 httpslogin.ig.com                       | 🟠 🕶 🛐 👻 🖃 🖶 💌 Página | a 🔻 Segurança 👻 Ferramentas 👻 🔞 🗶 🔊    |
| 🊳 cc                                                         | CONSELHO DE CONTROLE<br>DE ATIVIDADES FINANCEIRAS<br>Unidade de Inteligência Financeira do Br | rasil                                                 |                      |                                        |
|                                                              | Identifique as Atividades da                                                                  | Pessoa Obrigada                                       |                      | E                                      |
|                                                              | ATIVIDADE                                                                                     | ÓRGÃO REGULADOR                                       | EXCLUIR              |                                        |
|                                                              | Não foram encontradas atividades par                                                          | a esta pessoa obrigada em bases de órgãos reguladores | externos ao COAF.    |                                        |
|                                                              |                                                                                               |                                                       |                      |                                        |
|                                                              | s r m a o                                                                                     | Adicionar atividades não listadas                     |                      | €,100% ▼<br>16:13<br>PT 🚔 🖡 🖫 🕪 116:13 |

23º Se a empresa não tiver uma atividade já cadastrada deverá escolher opção Serviços Contábeis e adicionar esta atividade.

| C × @ https://siscoaf.fazenda.gov.br/siscoaf-inter    | net/pages/cadastroPO/listagemAtividadeOrgao.jsf 🛛 🔎 🖛 🔒 🗲 🎯 SISCOAF - Sistema de Cont 3      | ×   |       |            |             |               | - 0<br>* †         | ×<br>¢ |
|-------------------------------------------------------|----------------------------------------------------------------------------------------------|-----|-------|------------|-------------|---------------|--------------------|--------|
| Arquivo Editar Exibir Favoritos Ferramentas Ajuda     |                                                                                              |     |       |            |             |               |                    |        |
| 👍 😤 Busca Avançada 🧃 Consulta de Saldo 🦨 Galeria do V | /eb Slice 🔻 🔁 Sites Sugeridos 👻 🞯 httpslogin.ig.com 🐴                                        | - 🔊 | - 🖃 🖶 | 👻 Página 👻 | Segurança 🔻 | Ferramentas 🕶 | 0- N (             | Ŋ      |
| 🗌 Lista de Ativid                                     | Unidade de Inteligência Financeira do Brasil                                                 |     |       |            |             |               |                    | *      |
| ATIVID                                                | 📝 Inclusão de Atividades                                                                     |     | EXC   |            |             |               |                    | L      |
| Não foram encontr.                                    | Atividades                                                                                   |     |       |            |             |               |                    | L      |
|                                                       | Comércio de artigos de joaleria e relojoaria                                                 | (3  |       |            |             |               |                    |        |
|                                                       | Serviços de assessoria, consultoria, contadoria, auditoria, aconselhamento ou<br>assistência |     |       |            |             |               |                    |        |
|                                                       | Administradoras de imóveis                                                                   |     |       |            |             |               |                    |        |
|                                                       | Órgãos reguladores                                                                           |     |       |            |             |               |                    | Е      |
|                                                       | Conselho de Controle de Atividades Financeiras                                               |     |       |            |             |               |                    |        |
|                                                       | Conselho Federal de Contabilidade                                                            |     |       |            |             |               |                    |        |
|                                                       | Conselho Federal de Economia                                                                 |     |       |            |             |               |                    | I      |
|                                                       | Cancelar Incluir                                                                             |     | 4     |            |             |               |                    |        |
| •                                                     |                                                                                              |     |       |            |             |               |                    | • •    |
|                                                       |                                                                                              |     |       |            |             |               | <b>a</b> 100%      | •      |
| 🚳 🚞 🖸 🔣 🕂                                             | A 💿 🩆 📴 🚮 👔                                                                                  |     |       | NZ P       | PT 🚎        | - 🖪 🖬 🛛       | 15:48<br>03/02/201 | .5     |

24 Incluir também o Órgão regulador, no caso é o CFC – Conselho Federal de Contabilidade

| A 4 4 4 4 4 4                   | COMPANY OF THE OWNER OF THE OWNER OF THE OWNER OF THE OWNER OF THE OWNER OF THE OWNER OF THE OWNER OF THE OWNER |                             |                        |                       | - 0 ×    |   |
|---------------------------------|----------------------------------------------------------------------------------------------------|-----------------------------|------------------------|-----------------------|----------|---|
| C 🗙 🥝 🖒 🕹 🕹                     | zenda.gov.br/siscoaf-internet/pages/cadastroPO/listagemAtividadeOrgao.jsf 💫 🔎 🗧 🔿 🧯                             | SISCOAF - Sistema de Cont 🗙 |                        |                       | 🗈 🖈 🕸    | ß |
| Arquivo Editar Exibir Favoritos | Ferramentas Ajuda                                                                                               |                             |                        |                       |          |   |
| 👍 ⊊ Busca Avançada 🧧 Consulta   | a de Saldo 🧧 Galeria do Web Slice 🔻 🔁 Sites Sugeridos 👻 🎯 httpslogin.ig.com                                     | 🟠 🔻 🗟 👻                     | 🖃 🖶 🔻 Página 🕶 Segurar | nça 🔻 🛛 Ferramentas 🔻 | 0 - 🔊 🔊  |   |
|                                 | Unidade de Inteligência Financeira do Brasil                                                                    |                             |                        |                       |          | * |
|                                 |                                                                                                    |                             |                        |                       |          |   |
|                                 |                                                                                                    |                             |                        |                       |          |   |
|                                 |                                                                                                    |                             |                        |                       |          |   |
| I                               | Identifique as Atividades da Pessoa Obrigada                                                                    |                             |                        |                       |          |   |
|                                 |                                                                                                    |                             |                        |                       |          |   |
| (                               | 🗹 Lista de Atividades                                                                                           |                             |                        |                       |          |   |
|                                 |                                                                                                    |                             |                        |                       |          |   |
|                                 | ATIVIDADE                                                                                                    | ÓRGÃO REGULADOR             | EXCLUIR                |                       |          |   |
|                                 |                                                                                                    |                             |                        |                       |          | Ε |
|                                 | <ul> <li>Serviços de assessoria, consultoria, contadoria, auditoria,</li> </ul>                                 | Conselho Federal de         | Ť                      |                       |          |   |
|                                 | aconseinamento ou assistencia                                                                                   | Contabilidade               |                        |                       |          |   |
|                                 |                                                                                                    |                             |                        |                       |          |   |
|                                 |                                                                                                    |                             |                        |                       |          |   |
|                                 |                                                                                                    |                             |                        |                       |          |   |
|                                 |                                                                                                    |                             |                        |                       |          |   |
|                                 |                                                                                                    |                             |                        |                       |          |   |
|                                 |                                                                                                    |                             |                        |                       |          |   |
|                                 |                                                                                                    |                             |                        |                       |          |   |
|                                 | Adicionar atividades não lis                                                                                    | tadas                       |                        |                       |          |   |
|                                 |                                                                                                    |                             |                        |                       |          |   |
|                                 |                                                                                                    |                             |                        |                       |          | Ŧ |
|                                 |                                                                                                    |                             |                        |                       | 🔍 100% 🔻 |   |
|                                 | s 💦 💘 🗛 🌍 🌔 🥸 🛷                                                                                                 |                             | РТ                     | i 🚎 🔺 🎼 🛱 🗰           | 15:49    |   |

## 25º Adicionar a atividade na PJ

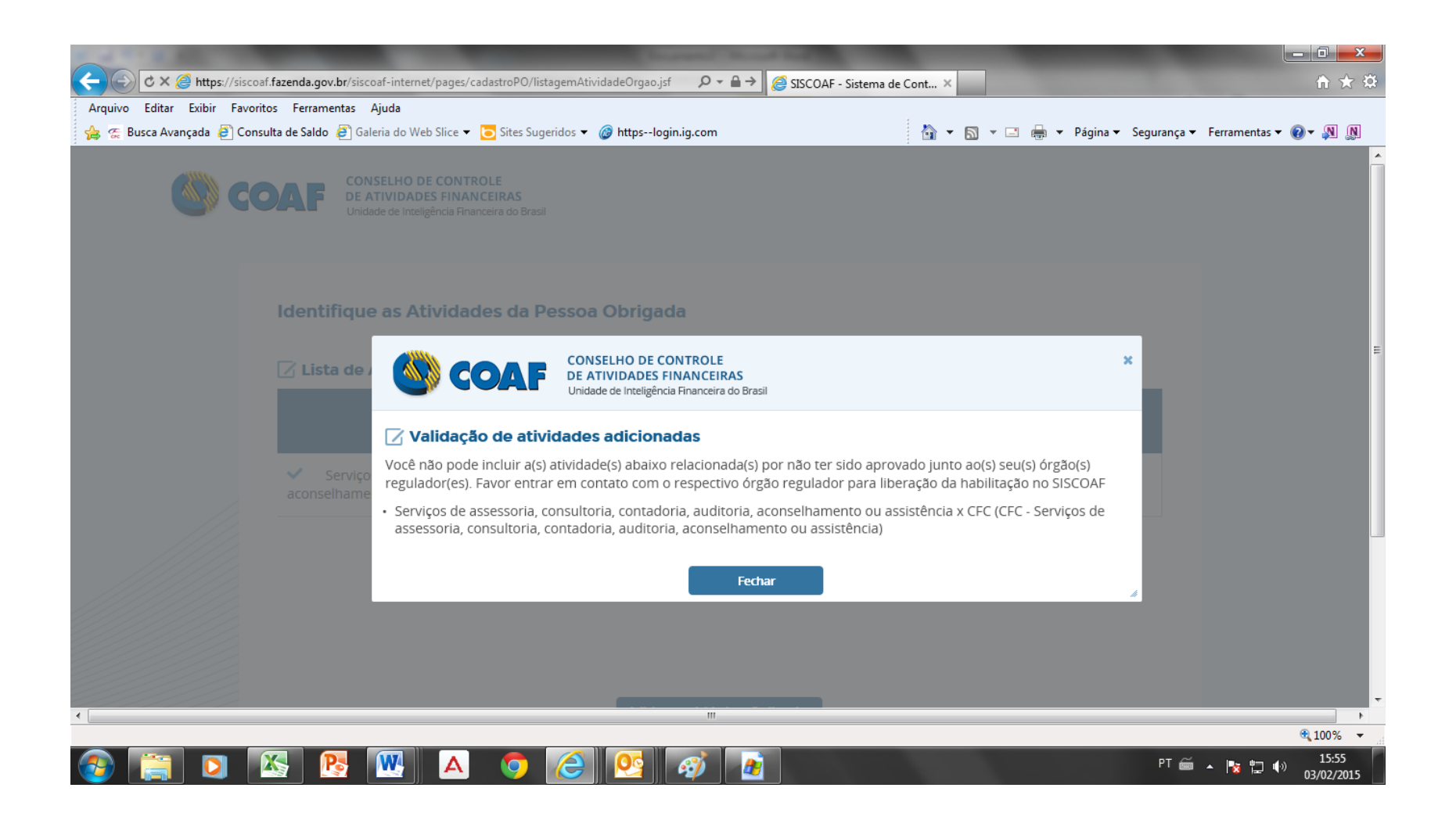

26º Se o habilitado não for o responsável pelo CNPJ não poderá ser adicionado nenhuma atividade e o sistema trará uma mensagem de advertência.